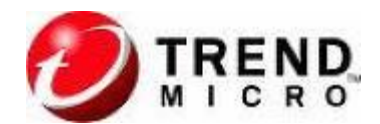

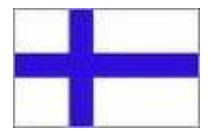

# Trend Micro Internet Security 2010 – INSTALLATION GUIDE:

Kiitos, että valitsit Trend Micron vastaamaan tietoturvastasi. Käytä tätä pikaohjetta päivittäessäsi tai asentaessasi ohjelmiston. Yksityiskohtaisempaa tietoa löydät aloitusoppaasta (Getting Started Guide), jonka löydät ensimmäisestä näkymästä käynnistettyäsi CD-levyn.

### Ennen asennusta

Muutama yksinkertainen asia auttaa helpon asentamisen suorittamisessa.

- Varmista, että asennettava tietokone täyttää laitteiston ja ohjelmiston vähimmäisvaatimukset mukaan lukien Internet-yhteyden. Tarkista täydellinen lista osoitteesta <u>http://uk.trendmicro.com/uk/products/personal/index.html</u>
- Kirjaudu tietokoneeseen ylläpitäjän (Administrator) oikeuksin ennen kuin asennat Trend Micro Internet
  Security -ohjelmiston. Mikäli olet aiemmin asentanut muita ohjelmistoja samaan tietokoneeseen, niin sinulla todennäköisesti on nämä oikeudet.
- Poista kaikki muut tietoturvaohjelmistot tietokoneesta ennen Trend Micro Internet Securityn asentamista välttääksesi konfliktit.
- Sulje tai poista kaikki muut palomuurit, jotka saattavat olla käynnissä tietokoneessasi ennen Trend Micro Internet Securityn asentamista, koska siinä itsessään on Personal Firewall -palomuuri.
- Sulje kaikki muut ikkunat paitsi asennusohjelman ikkuna.
- Pidä CD-kotelossa oleva sarjanumero ulottuvillasi.

Huom! Tämä versio Trend Micro Internet Securitystä voi suojata enintään kolmea tietokonetta kotiverkossasi. Asenna ohjelmisto ensin tietokoneeseen, jota käytät eniten. Voit sen jälkeen käyttää samaa CD-levyä ja sarjanumeroa asentaaksesi ohjelmiston muihin tietokoneisiin.

## Päivitys aiemmasta versiosta

Voit päivittää tähän versioon mikäli käytössäsi on jokin näistä versioista:

- Testi-, esiasennus- tai betaversio viimeisimmästä Trend Micro Internet Securityn versiosta.
- Trend Micro Internet Security 2009, 2008, 2007 tai 2006 (v14)

Huom! Päivityksen aikana asennusohjelma siirtää automaattisesti asetukset, kuten hyväksyntä- ja estolistat, versioista 2009 ja 2008, mutta ei versioista 2007 tai 2006 (v14).

Päivitys poistaa aina karanteenissa olevat tiedostot, joissa voi olla vaarallista koodia eikä niiden pidä olla tietokoneellasi. Jos sinun on säästettävä jotain karanteenista, niin palauta tiedostot ensin ja siirrä ne sitten pois tietokoneeltasi.

Löydät ohjeet miten palautat tiedostoja karanteenista Trend Micro Internet Securityn aputoiminnosta (Product Help).

## Asennus ja käytön aloittaminen

Seuraa näitä yksinkertaisia ohjeita asentaaksesi ja aloittaaksesi Trend Micro Internet Securityn käyttö:

1. Aktivoi ohjelmisto

Varmista, että sinulla on toimiva Internet-yhteys ennen Trend Micro Internet Securityn aktivointia.

Aktivoinnin aikana sinun on syötettävä nimesi, sijaintisi ja toimiva sähköpostiosoite voidaksesi hallita Trend Micro Internet Securityn asennusta. Mikäli olet jo aktivoinut Trend Micron ohjelmiston aikaisemmin, niin voit kirjautua suoraan sisään.

2. Varmista, että sinulla on käytössäsi viimeisin tietoturvapäivitys

Trend Micro Internet Security lataa automaattisesti uusimmat päivitykset, mutta klikkaa ohjelman pääsivulla **Update Now** -näppäintä varmistuaksesi, että käytössäsi on uusin suojapäivitys.

Huom! Sinun on aktivoitava Trend Micro Internet Security voidaksesi vastaanottaa tietoturvapäivityksiä.

3. Skannaa tietokoneesi

Klikkaa ohjelman pääsivulla Scan Now -näppäintä tarkistaaksesi tietokoneesi tietoturva uhkien varalta.

## Asennus

## Trend Micro Internet Securityn asennus on nopeaa ja helppoa:

- 1. Käynnistä asennusohjelmisto ja lue lisenssisopimus tarkasti. Jos hyväksyt ehdot, niin valitse "I accept the terms of the license agreement" ja klikkaa **Next**.
- 2. Kun asennusohjelmisto kysyy sarjanumeroa, niin syötä CD-kotelossa oleva sarjanumero ja klikkaa Next.
- 3. Valitse "Regular Installation" ja klikkaa Next.
- 4. Kun asennusohjelma pyytää aktivoimaan ohjelmiston, klikkaa Activate Now.

Huom! Mikäli lykkäät ohjelmiston aktivointia, niin kaikki Trend Micro Internet Securityn ominaisuudet eivät välttämättä toimi.

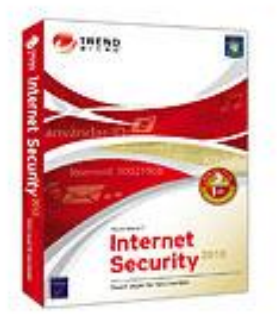